情報センターマニュアルNo.139

## 学校から保護者への Eメール転送設定マニュアル

## このマニュアルは

学校から学生・保護者間への連絡システム「E-mail(Gmail)」 による連絡方法のマニュアルです。 本校の学生は必ず保護者への転送設定をして下さい。

## 学校から保護者へ送るメール

kyomubu+parents@ktc.ac.jp

## <u>手順</u>

- 1. Google へのログイン (学生)
- 2. Gmail 転送設定 (学生 → 保護者のメールへ転送)
- 3. フィルタの作成

| 1、 | Gmail へのログイン(学生)                                                         |                                    |
|----|--------------------------------------------------------------------------|------------------------------------|
| 1  | $\blacksquare$ $\Subset$ $\bigcirc$ Google × +<br>← → ◯ ♠ A https://www. | ∽<br>google.co.jp/                 |
| 2  | Gmail 画像 III 口                                                           |                                    |
|    | Google                                                                   |                                    |
| З  | Google                                                                   | Google                             |
|    | ログイン                                                                     | ようこそ                               |
|    | お客様の Google アカウントを使用                                                     | <b>e</b> g99999@ktc.ac.jp <b>v</b> |
|    | メールアドレスまたは電話番号<br>gOOOOO@ktc.ac.jp ×<br>メールアドレスを忘れた場合                    | パスワードを入力                           |
|    | ご自分のパソコンでない場合は、InPrivate ウィンドウ<br>を使用してログインしてください。 ヘルプ                   |                                    |
|    | アカウントを作成                                                                 |                                    |

- 1. ブラウザ(Chromeを推奨)を起動し、下記URLへアクセス。 URL: https://www.google.co.jp/
- 2. 「Gmail」をクリック。
- Gmailのメールアドレス(情報センターアカウント@ktc.ac.jp) ※ gから始まるもの パスワード:情報センターからの通知されたもの ※ <u>パスワードが7文字以下の学生</u>は2回繰り返して下さい。 (例:abc なら abcabc とする) 8文字以上の学生はそのままでかまいません。

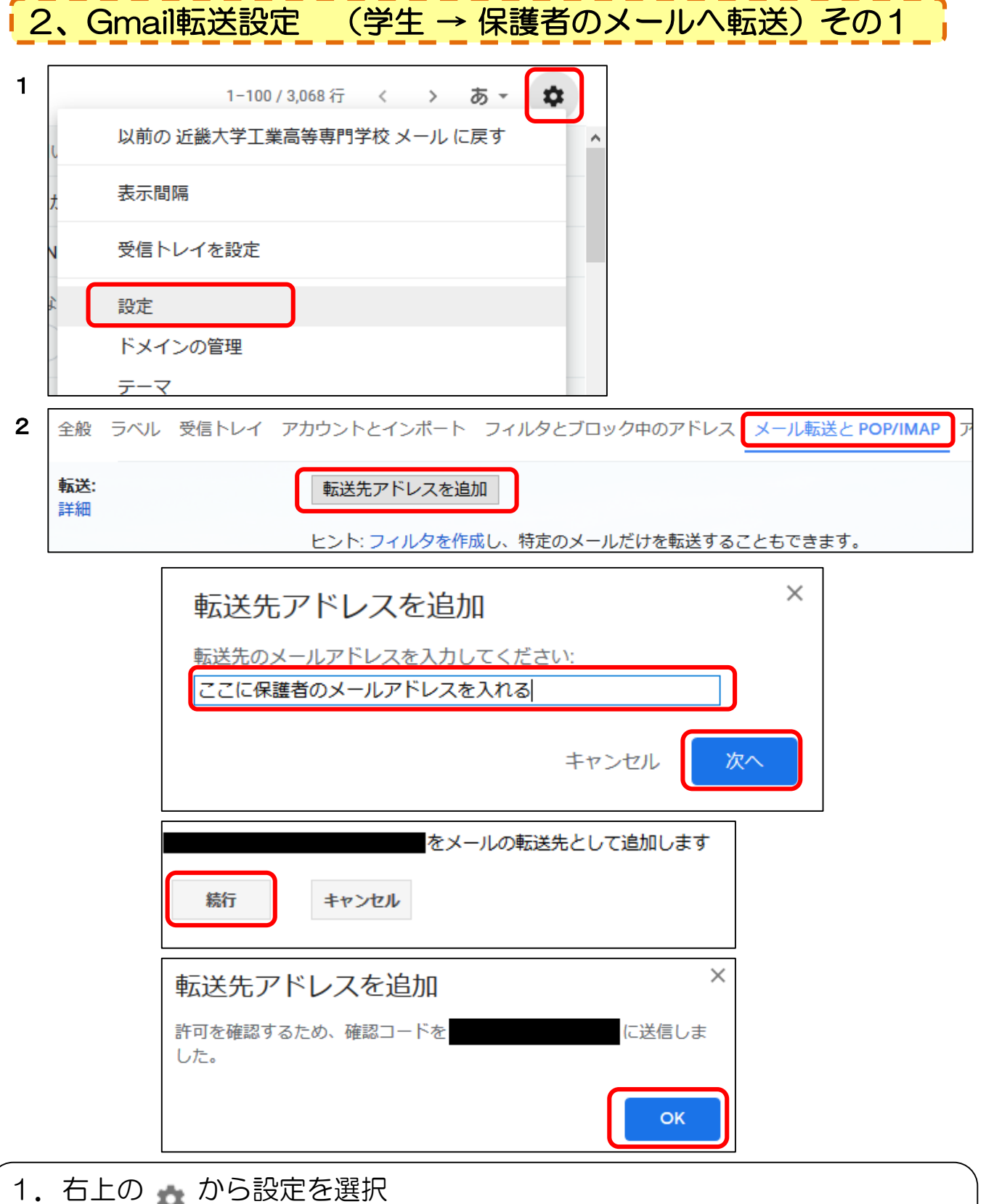

2.「メール転送とPOP/IMAP」タブ内「転送先アドレスを追加」を押す。
 → 出てきたウィンドウに転送先アドレス(保護者のメール)を入力する。
 → 確認コード送信のウィンドウが出るので、「OK」で閉じる。

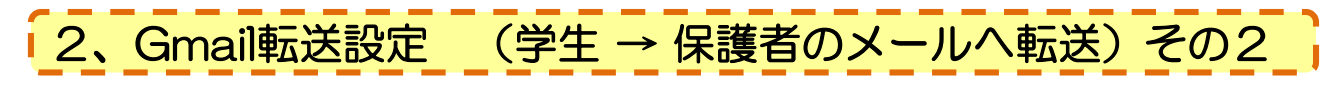

| 3 | 全般               | ラベル | 受信トレイ | アカウ | シトとイ | インポー | $\vdash$ | フィルタ | とブロック | ク中のア | ドレス  |
|---|------------------|-----|-------|-----|------|------|----------|------|-------|------|------|
|   | <b>転送:</b><br>詳細 |     |       |     | 転送先知 | アドレス | を追       | 10   |       |      |      |
|   |                  |     |       |     |      |      |          | を確認  |       | 確認   | 8 ×- |

| 4 | 転送: | ◎ 転送を無効にする |
|---|-----|------------|
|   | 詳細  | ○ 受信メールを   |
|   |     |            |

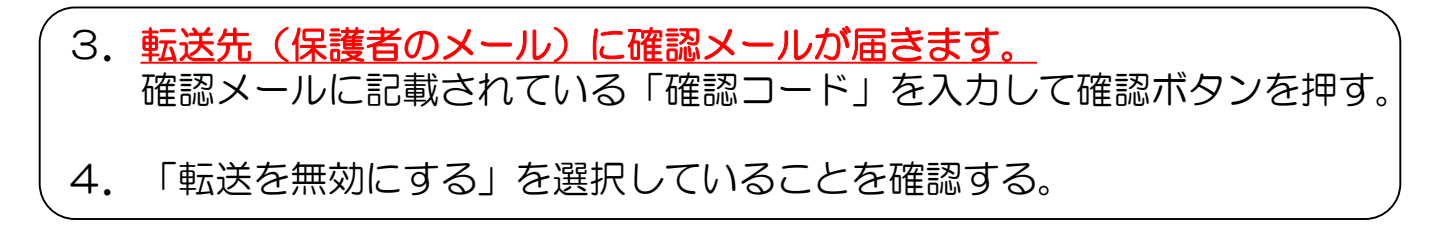

| 3 | 3、フィルタの作成 その1                           |
|---|-----------------------------------------|
| 1 | 全般 ラベル 受信トレイ アカウント フィルタとブロック中のアドレス メール  |
|   | すべての受信メールに次のフィルタが適用されます:                |
|   |                                         |
|   | <mark>選択: すべて, 選択解除</mark><br>エクスポート 削除 |
|   | 新しいフィルタを作成 フィルタをインポート                   |

1. 設定の「フィルタとブロック中のアドレス」から、 「新しいフィルタを作成」をクリック。

| From | kyomubu+parents@k | tc.ac.jp |     |
|------|-------------------|----------|-----|
| Го   |                   |          |     |
| 件名   |                   |          |     |
| 含む   |                   |          |     |
| 含まない |                   |          |     |
| サイズ  | 次の値より大きい          | •        | MB  |
|      | ) 沃付ファイルあり        |          | れすス |

| 3 | $\leftarrow$ | この検索条件に一致するメールが届いたとき:   |
|---|--------------|-------------------------|
|   |              | 受信トレイをスキップ (アーカイブする)    |
|   |              | 既読にする                   |
|   |              | スターを付ける                 |
|   |              | ラベルを付ける: ラベルを選択 ▼       |
|   | $\checkmark$ | 次のアドレスに転送する: 転送先アドレスを追加 |
|   |              | 削除する                    |
|   |              | 迷惑メールにしない               |
|   |              | 常に重要マークを付ける             |
|   |              | 重要マークを付けない              |
|   |              | 適用するカテゴリ: カテゴリを選択… ▼    |
|   |              | 0件の一致するスレッドにもフィルタを適用する。 |
|   | 注: こ         | これまでに受信したメールは転送されません    |
|   | ?            | ヘルプ フィルタを作成             |

- 2. From に「kyomubu+parents@ktc.ac.jp」を入力し、 「フィルタを作成」をクリック。
- 3. 「次のアドレスに転送する」にチェックし、その右の欄で 「2. Gmail転送設定」で作成した転送先(保護者のメール)を選択し 「フィルタを作成」をクリック。